# 安装分班大师被阻止的处理方法

原版 win10 系统,分班大师双击安装后如果弹出下图的阻止框的处理方法

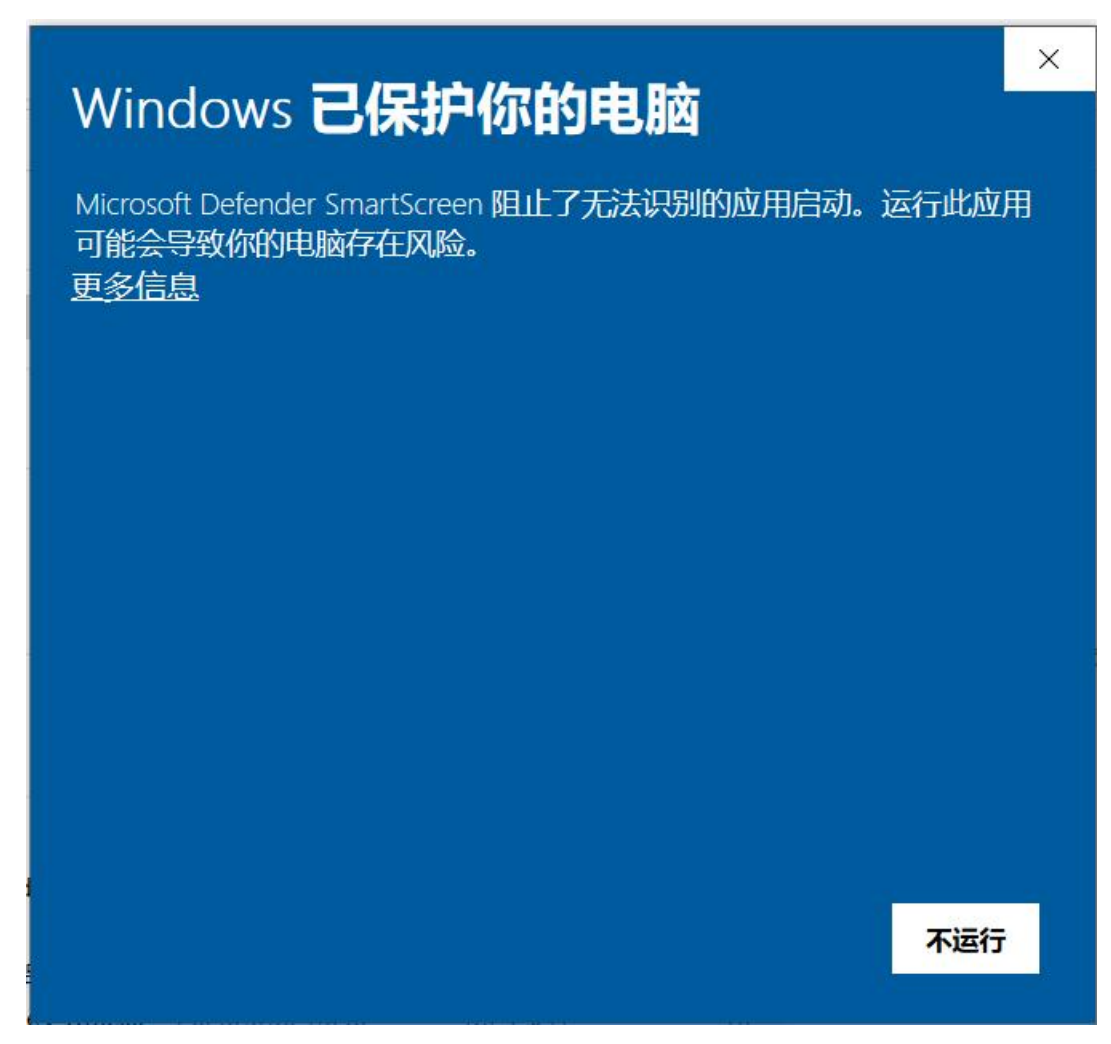

## 方法 1-直接选择仍然运行

点击"更多信息"

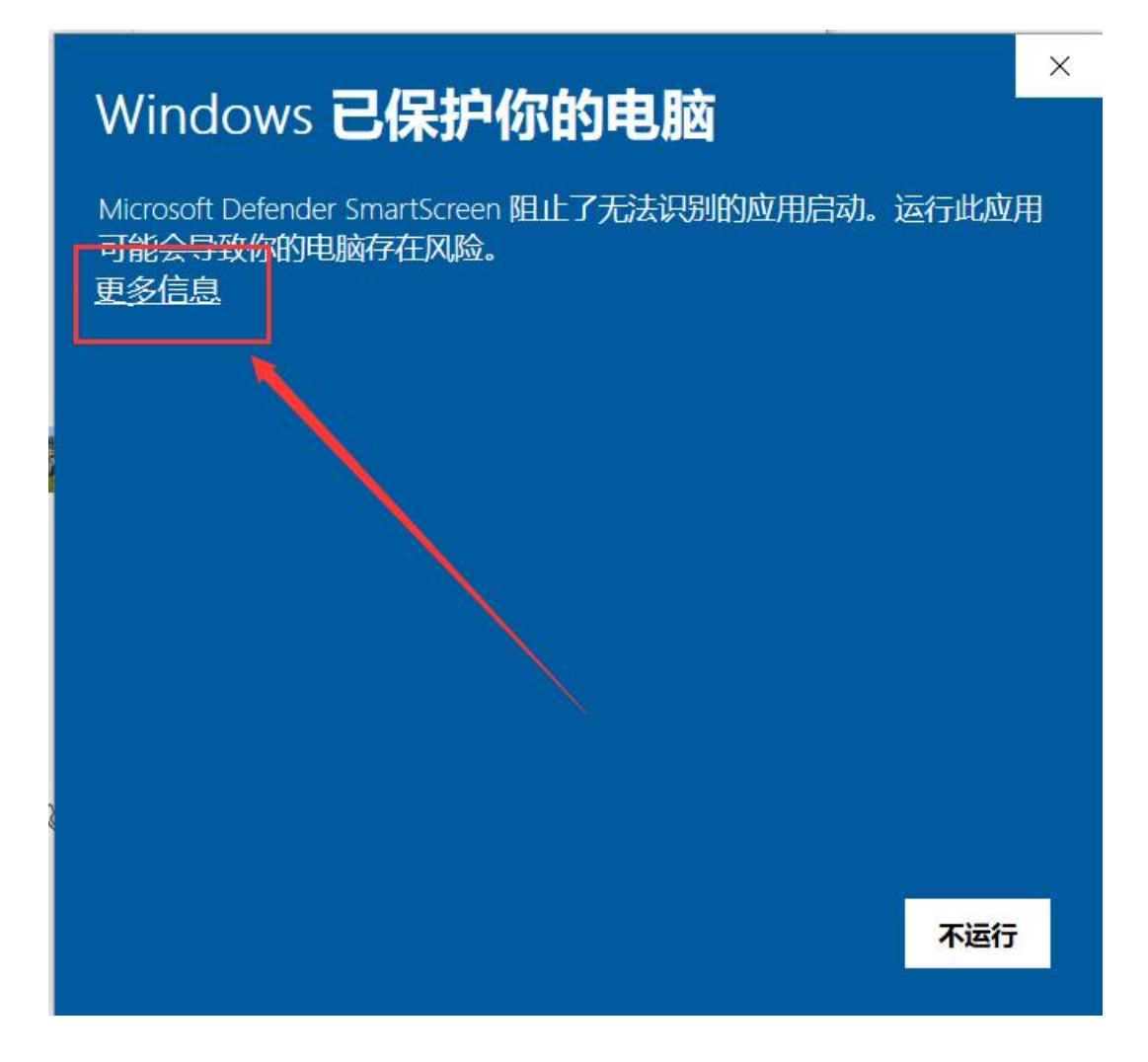

再点击左边的"仍要运行",英文版系统点击左边的"Run anyway"

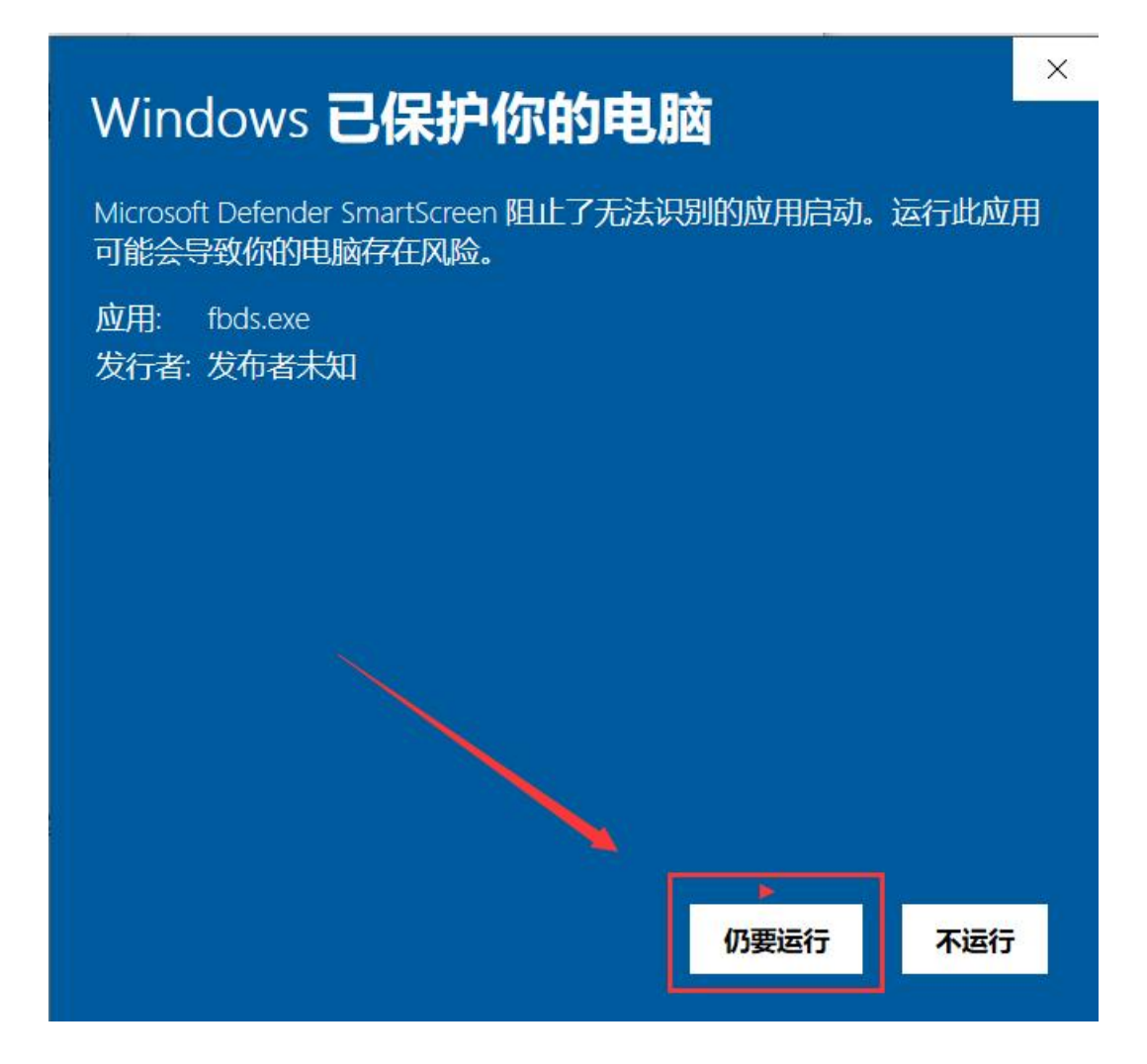

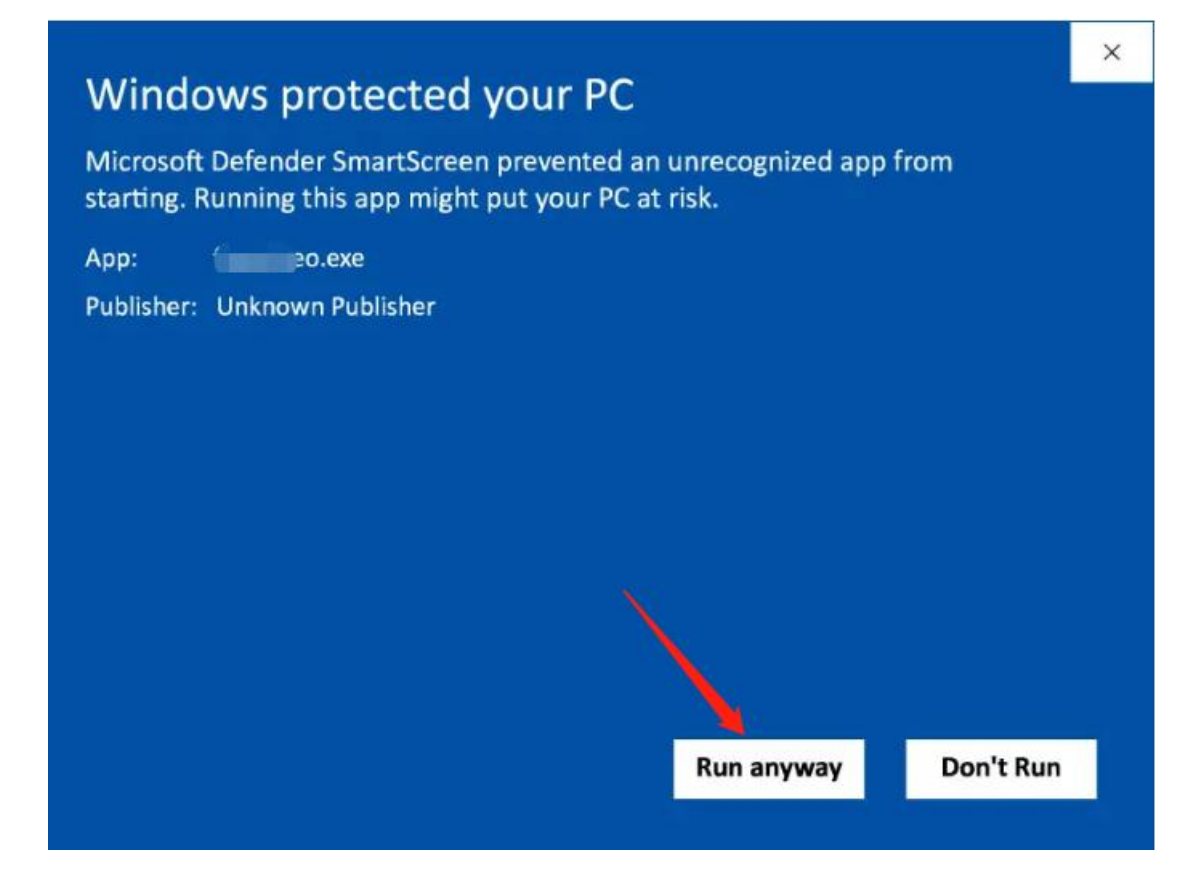

## 方法 2-关闭安全中心的应用安装限制

点击任务栏的安全中心图标打开安全中心

| baiduyun            |                         |          |                | 🔊 迅捷文字转语音    | 5     |                    |        |
|---------------------|-------------------------|----------|----------------|--------------|-------|--------------------|--------|
|                     |                         |          |                | 🔗 阿里云盘       |       |                    |        |
|                     |                         |          |                | 🌧 WsaToolbox |       |                    |        |
|                     |                         |          |                |              |       |                    |        |
|                     |                         |          |                |              |       |                    |        |
|                     |                         |          |                |              |       |                    |        |
|                     |                         |          |                |              |       |                    |        |
|                     |                         |          |                |              |       |                    |        |
|                     |                         |          |                |              |       |                    |        |
|                     |                         |          |                |              |       |                    |        |
|                     |                         |          |                |              |       |                    |        |
|                     |                         |          |                |              |       |                    |        |
|                     |                         | S a      | • •, 🕒 🎐 🔳 🐁 1 | * :::        |       |                    |        |
|                     |                         |          |                |              |       |                    |        |
|                     |                         |          |                |              |       |                    |        |
|                     |                         |          |                |              |       |                    |        |
|                     |                         |          |                |              |       |                    |        |
|                     |                         |          |                |              |       |                    |        |
|                     |                         |          |                |              |       |                    |        |
| Scre 🤇 告營通知 🚫 下载管理器 | 🗾 E:\codes\8 👩 RustDesk | <br>🍋 微信 | 👸 程序和功能        | ਲੀ 🔨 🕄       | • 🕈 🔁 | 15:09<br>2023/8/21 | $\Box$ |

点击"应用和浏览器限制"

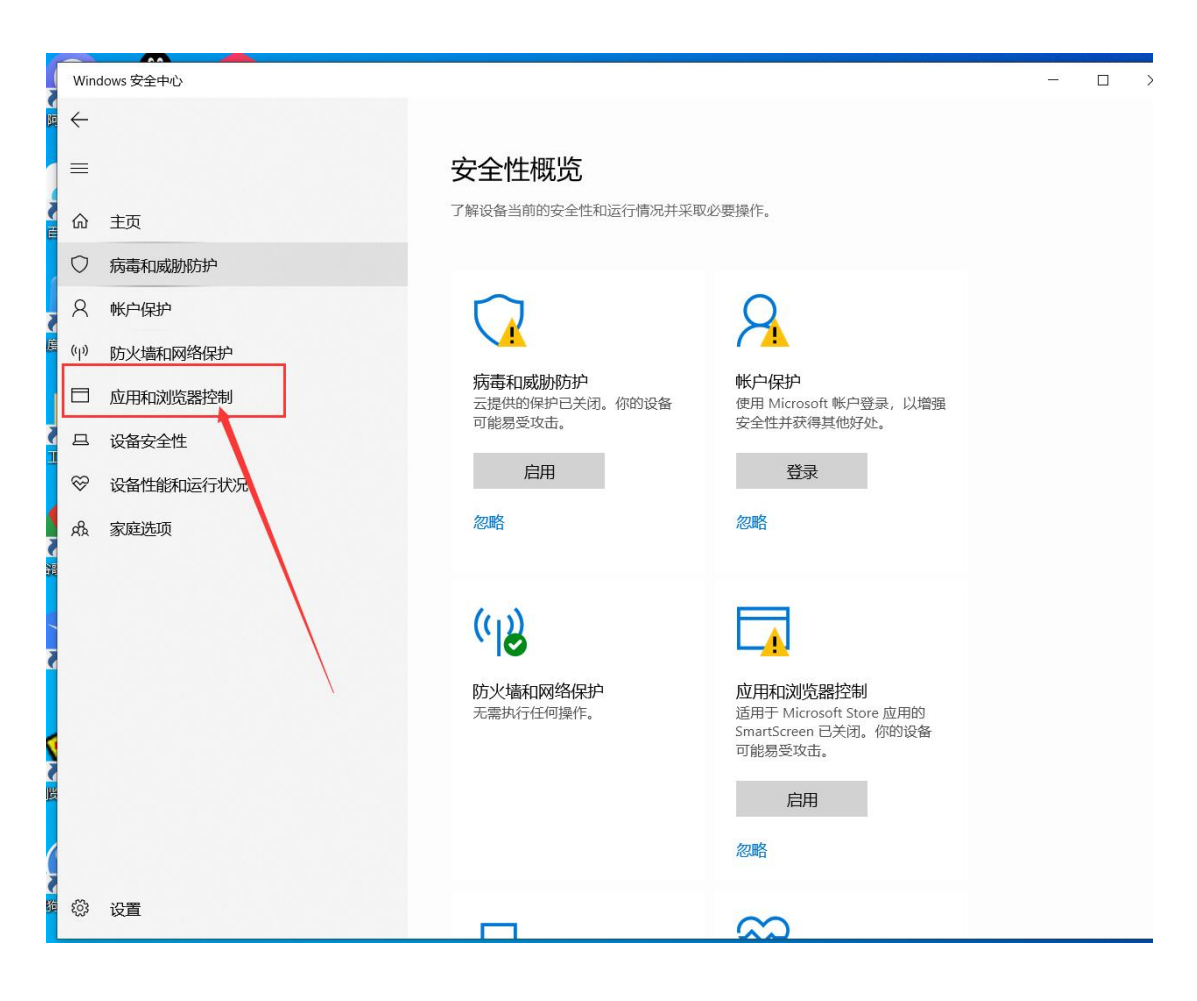

点击"基于声誉的保护设置"

Nindows 安全中心

Ξ ĥ 主页

-

- 7 病毒和威胁防护
- 3、帐户保护
- 防火墙和网络保护 1))
- 3 应用和浏览器控制
- Ц 设备安全性
- 3 设备性能和运行状况
- 8 家庭选项

## □ 应用和浏览器控制 应用保护和在线安全。

## 园 基于声誉的保护

这些设置保护您的设备免受恶意或潜在的有害应 用、文件和网站的危害。

基于声誉的保护设置

#### ➡ 隔离浏览

Microsoft Defender 应用程序防护在隔离的浏览环 境中打开 Microsoft Edge,以更好地保护你的设 备和数据免受恶意软件的侵害。

安装 Microsoft Defender 应用程序防护

## ☑ Exploit Protection

Windows 10 中内置有 Exploit Protection,帮助保 护你的设备免受攻击。此功能开箱即用, 且已设 定为最适合大多数人的保护设置。

#### Exploit Protection 设置

了解更多信息

## Windows 社区视频 了解有关应用和浏览器控制的详细信息

有什么疑问? 获取帮助

谁在保护我? 管理提供程序

帮助改进 Windows 安全中心 提供反馈

#### 更改你的隐私设置

查看和更改 Windows 10 设备的隐私 设置。 隐私设置 隐私仪表板 隐私声明

## 把"检查应用和文件"的开关关闭

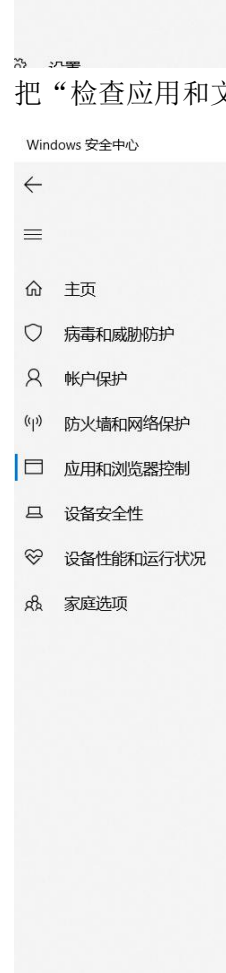

從 设置

## 回 基于声誉的保护

这些设置保护您的设备免受恶意或潜在的有害应 用、文件和网站的危害。

## 检查应用和文件

Microsoft Defender SmartScreen 通过检查 Web 中无法识别的应用和文件来帮助保护你的设备。

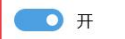

## 适用于 Microsoft Edge 的

SmartScreen

Microsoft Defender SmartScreen 助于保护您的 设备免受恶意网站和下载的危害。

## \_\_\_\_\_ 开

## 阻止可能不需要的应用

保护您的设备免受低声誉的应用可能导致的意外 行为。

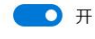

🧹 阻止应用 ✓ 阻止下载 有什么疑问? 获取帮助

帮助改进 Windows 安全中心 提供反馈

更改你的隐私设置

查看和更改 Windows 10 设备的隐私 设置。

隐私设置 隐私仪表板

隐私声明

Ш

Windows 安全甲心

←

- 命 主页
- 病毒和威胁防护
- A 帐户保护
- (1) 防火墙和网络保护
- □ 应用和浏览器控制
- 吕 设备安全性
- ☺ 设备性能和运行状况
- A. 家庭选项

~ >

## 团 基于声誉的保护

这些设置保护您的设备免受恶意或潜在的有害应 用、文件和网站的危害。

## 检查应用和文件

Microsoft Defender SmartScreen 通过检查 Web 中无法识别的应用和文件来帮助保护你的设备。

▲ 检查应用和文件是否已关闭。你的设备 忽略 可能易受攻击。

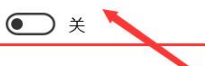

适用于 Microsoft Edge 的 SmartScreen

Microsoft Defender SmartScreen 有助于保护您的 设备免受恶意网站和下载的危害。

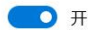

## 阻止可能不需要的应用

保护您的设备免受低声誉的应用可能导致的意外 行为。

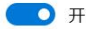

🔽 阴止応用

有什么疑问? 获取帮助

帮助改进 Windows 安全中心 提供反馈

#### 更改你的隐私设置

查看和更改 Windows 10 设备的隐私 设置。 隐私设置

隐私仪表板 隐私声明